## しみず法人ダイレクト利用者権限の設定(当日扱いの設定) 操作手順書

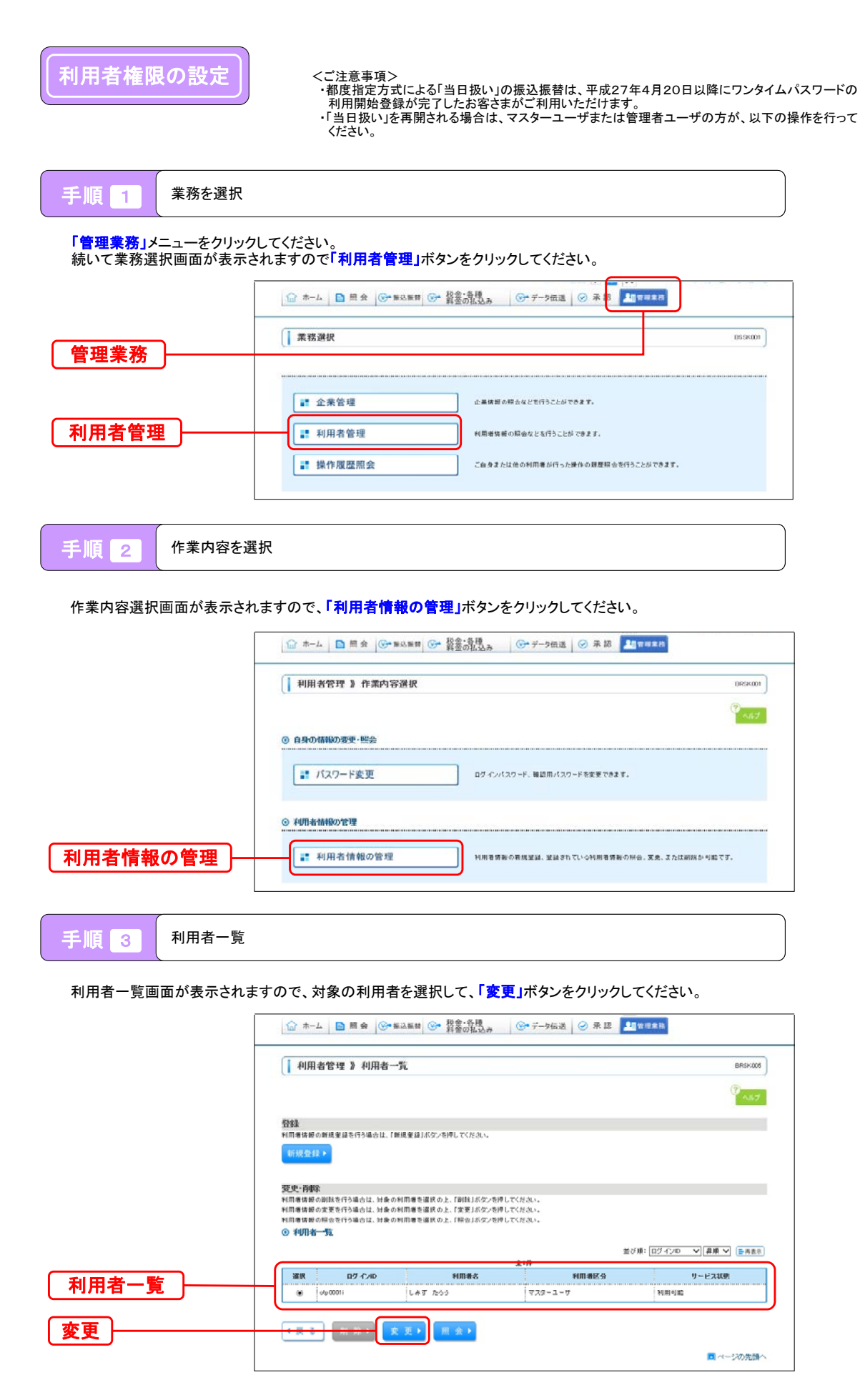

## しみず法人ダイレクト利用者権限の設定(当日扱いの設定) 操作手順書

| 手順 4 | 利用者基本情報画面 |  |
|------|-----------|--|

利用者変更[基本情報]画面が表示されますので、「次へ」ボタンをクリックしてください。

| • 利用者基本情報を変                                 | 更 » 利用者權限を変更 » 利用口座・限度額を変更 » 内容確認                                                                    | » 変更完了      |
|---------------------------------------------|----------------------------------------------------------------------------------------------------|-------------|
| 変更内容を入力の上、「次へ」が<br>■はお消入力項目です。<br>② 利用者基本情報 | タンを押してください。                                                                                          | ()<br>1.1.7 |
| 利用者基本情報                                     | 利用者基本情報                                                                                              |             |
| DØ-CAD                                      | ロヴ ポルD dep0001i                                                                                      |             |
| 利用者名×                                       | しみず たろう                                                                                              | (全角)(技率以内)  |
| サービス状態                                      | 利用可能                                                                                                 |             |
|                                             | [simök @shimizubaak<br>(平均英数字記号4文字以上54文字以內)                                                          |             |
| メールアドレス米                                    | <ul> <li>・ 細語のため再度人力してください。</li> <li>(aimb) 参ahimizubank</li> <li>(平均支払字記号42(字以上642(字以片))</li> </ul> |             |
|                                             |                                                                                                    |             |
| メールアドレス状態                                   | 有効                                                                                                   |             |

手順 5 利用者基本情報画面

利用者変更[権限]画面が表示されますので、「依頼(利用者登録口座)」・「当日扱いを認める」のチェックボックスを確認してください。

・チェックなし(ロに く点がない)の場合 「依頼(利用者登録ロ座)」・「当日扱いを認める」の利用可否を選択するチェックボックスをチェックして、「次へ」ボタンをクリックしてください。 ※チェックすることにより都度指定方式による「当日扱い」の取引が可能となります。

・チェックあり(口に√点がある)の場合

以下の操作は不要となります。「戻る」ボタンをクリックしていき、利用者権限の変更操作を終了してください。

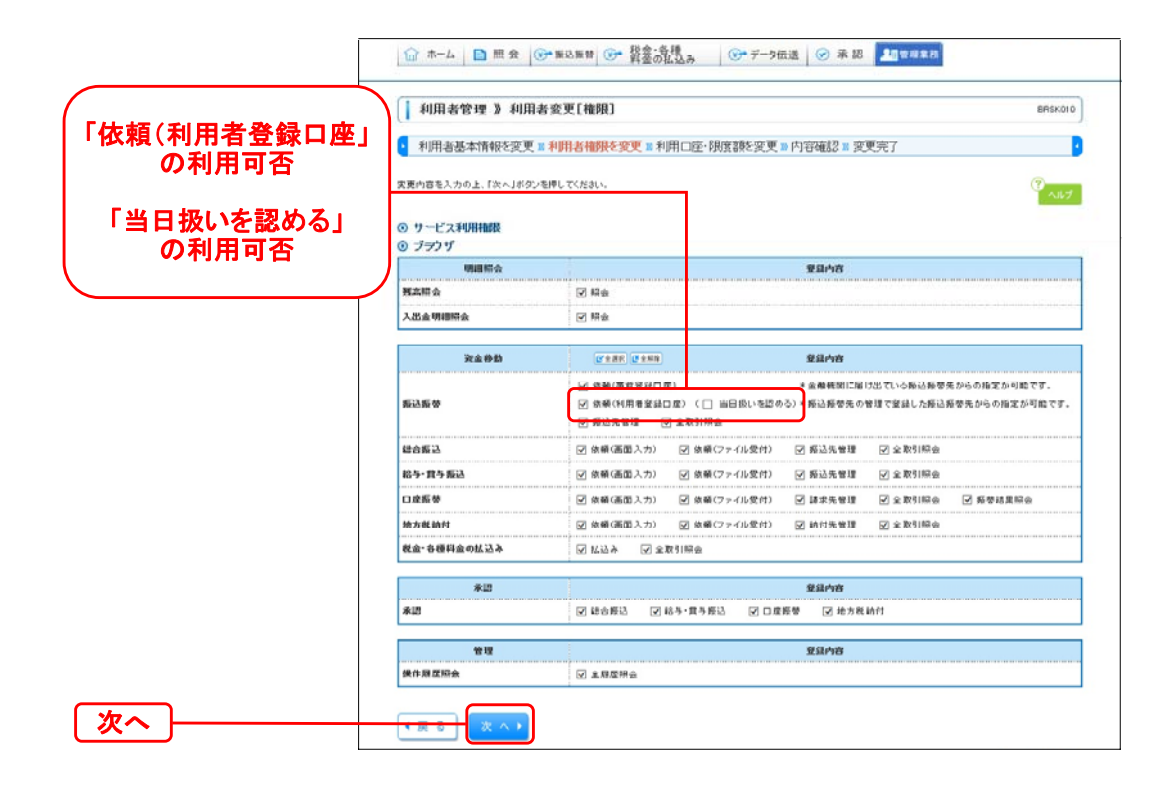

## しみず法人ダイレクト利用者権限の設定(当日扱いの設定) 操作手順書

| 手順 6              | 利用口座·限度                                                 | 額画面                                                          |                                                                                                    |                                           |                                      | ,                                          |                       |
|-------------------|---------------------------------------------------------|--------------------------------------------------------------|----------------------------------------------------------------------------------------------------|-------------------------------------------|--------------------------------------|--------------------------------------------|-----------------------|
| 利用者変更[[           | コ座]画面が表示さ                                               | されますので、利用                                                    | 可能口座および、「                                                                                                   | 限度額を確認して                                  | て「変更」ボタン                             | をクリックしてくた                                  | <i>:</i> さい。          |
|                   |                                                         | ☆ ホーム <a>E 照 会 (</a>                                         | ● 振込振替 ● 税金・各種<br>料金の払込み                                                                                    | ③ データ伝送                                   | 录 認 <b>上</b> 目台理業務                   |                                            | ]                     |
|                   | [ 利用者管理 》利用者变更[口座] 845K01                               |                                                              |                                                                                                    |                                           |                                      |                                            |                       |
|                   | 1 利用者基本情報を変更 II 利用者指股を変更 II 利用口腔・阻止的を変更 II 内容確認 II 変更完了 |                                                              |                                                                                                    |                                           |                                      |                                            |                       |
|                   |                                                         | 変更内容を入力の上、「変更」ポタン<br>■は必須入力項目です。                             | を押してください。                                                                                                   |                                           |                                      | ·11.7                                      |                       |
|                   |                                                         | <ul> <li>利用可能口座</li> </ul>                                   |                                                                                                    |                                           |                                      |                                            |                       |
| 利用可能              |                                                         |                                                              | 页层名                                                                                                    | กม                                        | 0284                                 | RD                                         |                       |
|                   |                                                         | ☑ 本店営業部(251)                                                 |                                                                                                    | 8ið                                       |                                      | 2520859 ## # •                             |                       |
|                   |                                                         | <ul> <li>● 限度額</li> </ul>                                    |                                                                                                    | 19 IX                                     |                                      |                                            |                       |
|                   |                                                         | 業務                                                           | 設定可給限度1                                                                                                    | 1(PD)                                     | 10,000,000                           | 第09)                                       |                       |
|                   |                                                         | 须込版学×<br>事員受益                                                |                                                                                                    | 10.000.000                                | 10.000.000                           |                                            |                       |
| 限度額               |                                                         | <del>當古殿</del> 込業<br>総与版込業                                   |                                                                                                    | 10,000,000                                | 10,000,000                           |                                            |                       |
|                   |                                                         | 貸与委込 <b>※</b>                                                |                                                                                                    | 10,000,000                                | 10,000,000                           |                                            |                       |
|                   |                                                         | 」正要 <b>●</b> ▼★<br>持方說 訪村 ※                                  |                                                                                                    | 10.000.000                                | 10.000.000                           |                                            |                       |
|                   |                                                         | 戦金- 毎種料金の払込み <u>来</u>                                        |                                                                                                    | 10,000,000                                | 10,000,000                           |                                            |                       |
| 変更 ——             |                                                         | · = = (x = - )                                               |                                                                                                    |                                           |                                      |                                            |                       |
|                   | (                                                       |                                                              |                                                                                                    |                                           |                                      |                                            |                       |
| 手順 7              | 変更内容確認                                                  |                                                              |                                                                                                    |                                           |                                      |                                            |                       |
| 利田孝丞得四            |                                                         | ゎままのズ 亦再け                                                    | 日本なな                                                                                                    | 「政策の日パフロ」                                 |                                      |                                            |                       |
| 利用自豆蘇加<br>をクリックして | 権認画面が表示さ<br>ください。                                       |                                                              | ▶ KAR# ◎ 発金の払み                                                                                              | · WE INS / T / へ · / ·<br>()・ データ伝送   ○ 第 | R 25 <u>211</u> 94 年日                |                                            | <u>יאסוראא</u> י<br>] |
|                   |                                                         | 1 利用者管理 》利用                                                  | 者登録確認                                                                                                    |                                           |                                      | ERSK012                                    | -                     |
|                   |                                                         | 利用者基本情報を変更1                                                  | ■利用者権限を変更 >> 利用口度                                                                                           | ·限度部於変更 10 内容確認                           | » 変更完了                               |                                            |                       |
|                   |                                                         | 以下の内容で利用者情報を登録しま<br>内容を暗辺の上、「女何」ボクンを押り<br>変更する内容は * 太字で表示されて | す。<br>してくだまい。<br>てくだます。                                                                                     |                                           |                                      | ()<br>~~~~~~~~~~~~~~~~~~~~~~~~~~~~~~~~~~~~ |                       |
|                   |                                                         | ワンタイムパスワードは、ご利用のト<br>異は必須入力項目です。                             | =クンをご確認くだれい。                                                                                                |                                           |                                      |                                            |                       |
|                   |                                                         | <ul> <li>利用者基本情報</li> <li>利用者基本情報</li> </ul>                 | 44-0000                                                                                                    | 登録内容                                      | 8                                    |                                            |                       |
|                   |                                                         | N 9 1 5 10<br>利用者名<br>リーヒス以張                                 | しみず た55<br>N用可能                                                                                             |                                           |                                      |                                            |                       |
|                   |                                                         | メールアドレス<br>管理者権限                                             | simbk @shimizubank<br>[위우강장                                                                                 |                                           |                                      |                                            |                       |
|                   |                                                         | <ul> <li>・サービス利用権限</li> <li>・ブラウザ</li> </ul>                 |                                                                                                    |                                           |                                      |                                            |                       |
|                   |                                                         | 明相振会<br>現点総会                                                 | <b>〇照会</b>                                                                                                  | 室品内容                                      | 2                                    |                                            |                       |
|                   |                                                         | 入出业明细州会                                                      | <b>○原金</b>                                                                                                  | 要最内容                                      | ſ                                    |                                            |                       |
| 確認用               |                                                         | 叛込叛举                                                         | <ul> <li>○依頼(市営登録口度)</li> <li>○依頼(利用者登録口度)</li> <li>○依頼(利用者登録口度)</li> <li>○応込告管理</li> <li>○全取利用。</li> </ul> | * 金融挑詞<br>* O 当日扱いを認める) * 新込振号            | 前に届け回ている探込疫帯先からの<br>第先の管理で登録した終込疫帯先の | D指定が可能です。<br>からの指定が可能です。                   |                       |
|                   |                                                         | 经合票记                                                         | <ul> <li>○放頓(運動入力)</li> <li>○放頓(運動入力)</li> </ul>                                                            | -<br>ファイル受付) 〇感込先管理                       | 〇全取引照会                               |                                            |                       |
|                   |                                                         | 給与·負与振込                                                      | 〇依頼(運動入力) 〇依頼(                                                                                              | ファイル受付) 〇 姫込先管理                           | 〇全取引総会                               | 10,000,000                                 |                       |
| リンダイム<br>  パスワード  |                                                         | 相方或前行<br>程金·吉提科查 QK 込み                                       |                                                                                                    |                                           |                                      | 10,000,000                                 |                       |
| <u> </u>          | $\neg \rightarrow$                                      | © #2212MAE                                                   |                                                                                                    |                                           |                                      |                                            |                       |
|                   |                                                         | 確認用バスワートモ<br>ワンタイムパコロードモ                                     |                                                                                                    | 1731ウェアキーボード注意く                           |                                      |                                            |                       |
| 実行                |                                                         |                                                              |                                                                                                    |                                           |                                      |                                            |                       |
|                   |                                                         | ● 戻 ◎ 実 行 ▶                                                  |                                                                                                    |                                           |                                      |                                            | ]                     |
|                   | (                                                       |                                                              |                                                                                                    |                                           |                                      |                                            |                       |
| 手順 8              | 変更完了                                                    |                                                              |                                                                                                    |                                           |                                      |                                            |                       |

利用者登録結果画面が表示されますので、登録結果をご確認ください。

※変更した利用者権限を反映するには、「ログアウト」ボタンを押し、再度ログインしてください。